## Loading OSHC Booking Portal onto an IPhone

1. Type in the website address

https://redwoodparkoshc.fullybookedccms.com.au/family/login

2. Click on the box with the arrow at the very bottom

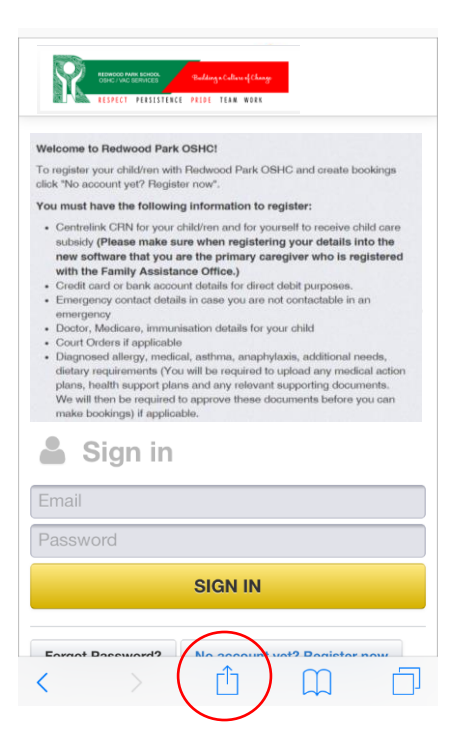

 Delete the word "App" and call it "OSHC" (Or Whatever you prefer)

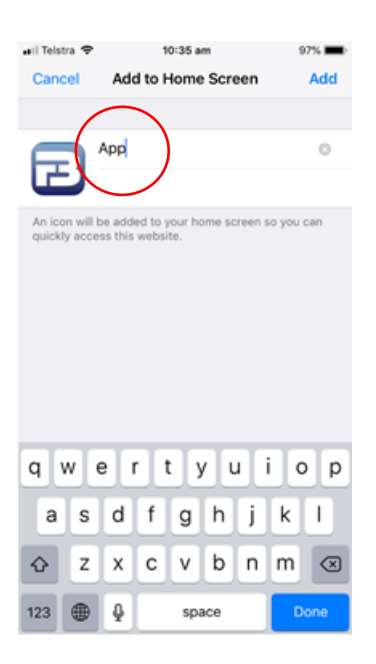

3. Swipe across options in grey and Click on option to "Add to Home Screen"

| NORCOOK<br>RESPECT   | NAIX SCHOOL<br>DERIVICES PLIT                       | ldung a Caliana af Changa<br>DE TEAM WORK             |                                    |
|----------------------|-----------------------------------------------------|-------------------------------------------------------|------------------------------------|
|                      | <b>irDrop</b> . Share                               | instantly with p                                      | eople nearby. If                   |
|                      | hey turn on Air<br>r from Finder (<br>ames here. Ju | Drop from Cont<br>on the Mac, you<br>st tap to share. | rol Centre on iOS<br>'Il see their |
|                      | Mail                                                | Bemindere                                             |                                    |
| Message              |                                                     | <b>N</b>                                              |                                    |
| Add to<br>Favourites | Сору                                                | Open<br>in News                                       | Add to<br>Home Screen              |
|                      | Ca                                                  | incel                                                 |                                    |

5. Click on Add at the top right and it will load onto Phone's screen.

| ail Telstr         | a 🕈    |                  | 1       | 0:35 a  | m        |        | 9      | 7% 🔳 |
|--------------------|--------|------------------|---------|---------|----------|--------|--------|------|
| Cance              | el     | Ade              | d to I  | Home    | Scr      | een    | (      | Add  |
|                    |        |                  |         |         |          |        | 1      |      |
| F                  | 3      | OSHO             | 2       |         |          |        |        | 0    |
| An icor<br>quickly | will b | e add<br>ss this | ed to y | your ho | ome so   | reen s | io you | can  |
|                    |        |                  |         |         |          |        |        |      |
|                    |        |                  |         |         |          |        |        |      |
|                    |        |                  |         |         |          |        |        |      |
|                    |        |                  |         |         |          |        |        |      |
|                    |        |                  |         |         |          |        |        |      |
| q v                | / 6    | e I              | r I i   | t y     | / 1      | J i    | i c    | p    |
| а                  | s      | d                | f       | g       | h        | j      | k      | I    |
| ŵ                  | z      | x                | с       | v       | h        | n      | m      |      |
|                    |        |                  |         | Ŀ       | <u> </u> |        |        | 9    |